## How to Change Credits on a Variable Credit Course

and/or

## How to Register for a Course as Pass/Fail or as an Audit

- 1. When you add a section to your course plan you will have the opportunity to change the credits on the course (on variable credit courses) and/or register for the course as pass/fail or audit (if allowed on the course).
  - A. To change the credits click on the drop down menu on "Credits" and choose the appropriate number of credits.
  - B. To change to pass/fail or audit click on the drop down menu on "Grading" and choose Pass/Fail or Audit. Note: registering for as course as pass/fail requires an approval form. See the Pass/Fail section in the "Academic Policies and Procedures" section of the current college catalog.
  - C. Once you are done changing credits or grading parameter, click "Add Section."
  - D. You will then see the options you selected on your course section list in Plan and Schedule. In the example below, the course credits were changed to 4 credits.

| Section Details                               |                                                 |                |   | Section Details                               |                        |                                                 |           |
|-----------------------------------------------|-------------------------------------------------|----------------|---|-----------------------------------------------|------------------------|-------------------------------------------------|-----------|
| MUP-101-01: Applied Conducting<br>Spring 2018 |                                                 |                |   | MUP-101-01: Applied Conducting<br>Spring 2018 |                        |                                                 |           |
| Instructors                                   | Nancy Strelau ( <u>nstrela1</u>                 | @naz.edu)      |   |                                               | Instructors            | Nancy Strelau ( <u>nstrela1</u>                 | @naz.edu) |
| Meeting<br>Information                        | 1/15/2018 - 5/7/2018<br>No Room REQD (Standard) |                |   |                                               | Meeting<br>Information | 1/15/2018 - 5/7/2018<br>No Room REQD (Standard) |           |
| Dates                                         | 1/15/2018 - 5/7/2018                            |                |   |                                               | Dates                  | 1/15/2018 - 5/7/2018                            |           |
| Seats Available                               | 10 of 10 Total                                  |                | - |                                               | Seats Available        | 10 of 10 Total                                  |           |
| Credits                                       | 1<br>(1 to 6 credits)                           | A              |   | P                                             | Credits                | (1 to 6 credits)                                |           |
| Grading                                       | Graded 💌                                        | <del>-</del> [ | В |                                               | Grading                | Graded 🔽                                        |           |
| Requisites                                    | None                                            | -              |   |                                               | Requisites             | None                                            |           |
| Course<br>Description                         | No Description Available                        |                | C |                                               | Course<br>Description  | No Description Available                        |           |
| Books                                         | Bookstore Information                           |                |   |                                               | Books                  | Bookstore Information                           |           |
| Close Add Section                             |                                                 | d Section      |   | (                                             | Close Add Section      |                                                 |           |
|                                               |                                                 |                |   |                                               |                        |                                                 |           |

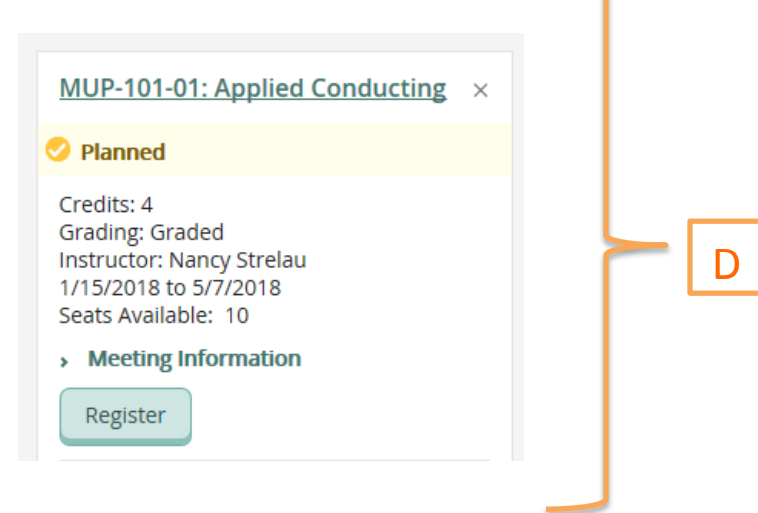